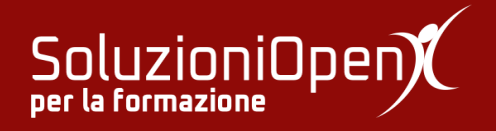

# Le applicazioni di Google: Gmail

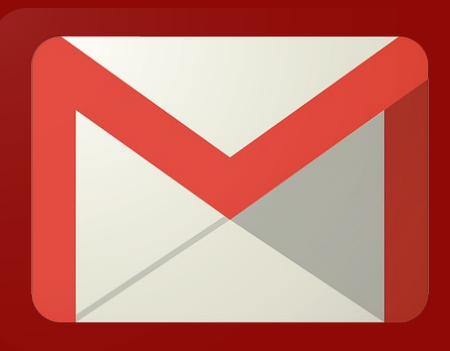

## Le etichette

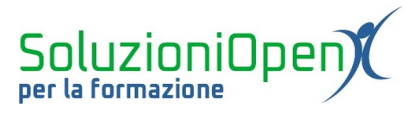

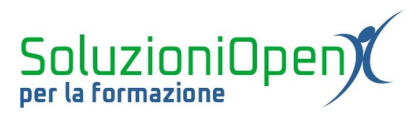

### Indice generale

| Licenza                                       | 4 |
|-----------------------------------------------|---|
| Collaboratori                                 | 4 |
| Data di pubblicazione e versione del software | 4 |
| Le etichette                                  | 5 |

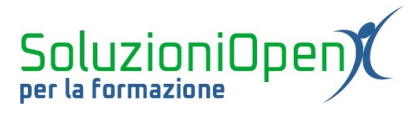

#### Licenza

Copyright © 2019 – Soluzioni Open.

I collaboratori sono elencati nella sezione successiva. Il presente documento può essere distribuito e/o modificato secondo quanto previsto dalla licenza Creative Commons Attributione-Non commerciale - Condividi allo stesso modo (<u>http://creativecommons.org/licenses/by-nc-sa/4.0/deed.it</u>), versione 4.0 o successive.

Tutti i marchi citati nel documento appartengono ai legittimi proprietari.

#### Collaboratori

- Antonio Faccioli
- Samantha Ferrucci

#### Data di pubblicazione e versione del software

Data di pubblicazione 26/03/2020. Basato su Google.

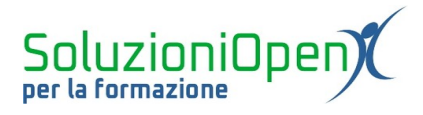

#### Le etichette

In questo capitolo approfondiamo l'argomento etichette.

Come detto in precedenza, la funzione delle etichette è di organizzare i messaggi arrivati per avere una visualizzazione più chiara della posta elettronica.

Quali azioni possiamo svolgere con le etichette?

- 1. aprire l'etichetta come fosse una classica cartella;
- 2. creare etichette secondarie;
- 3. cercare i messaggi contrassegnati con la stessa etichetta, perché parte dello stesso argomento;
- 4. conoscere l'etichetta di un messaggio senza aprirlo;
- 5. assegnare uno stile o un colore alle etichette

Come si crea un'etichetta?

Due sono le modalità:

- 1. clic su Impostazioni (icona ingranaggio) Impostazioni Etichette Crea nuova etichetta nominare l'etichetta Crea;
- 2. selezionare il messaggio da contrassegnare Etichette selezionare Crea nuova etichetta scrivere il nome Crea

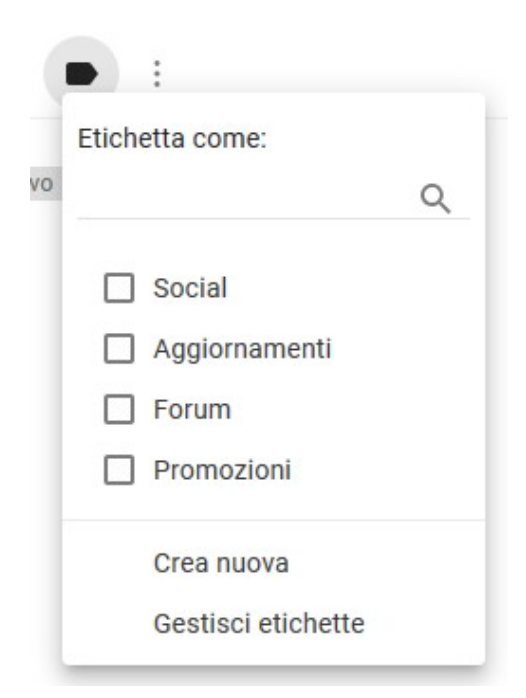

Figura 1: Crea etichetta

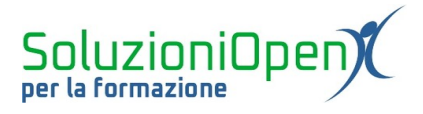

Se la nuova etichetta deve essere nidificata ad un'altra già presente, è sufficiente dare l'indicazione nella finestra di dialogo in cui si scrive il titolo dell'etichetta stessa.

Come si assegnano le etichette?

- > Aprire il messaggio;
- cliccare sull'icona Etichetta posta in alto;
- > spuntare la casella riferita al tipo di etichetta da assegnare.

Come si assegna un colore ad un'etichetta?

- Cliccare sui tre puntini verticali posizionati accanto a ciascun nome di etichetta presente nella colonna di sinistra dell'interfaccia di Gmail;
- selezionare la voce Colore etichetta;
- ➢ selezionare il colore prescelto.

Seguendo gli stessi passaggi, appena indicati, è possibile cancellare il colore, cliccando su Rimuovi colore etichetta.